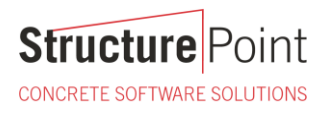

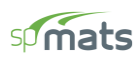

## **Telecommunication Tower Reinforced Concrete Foundation**

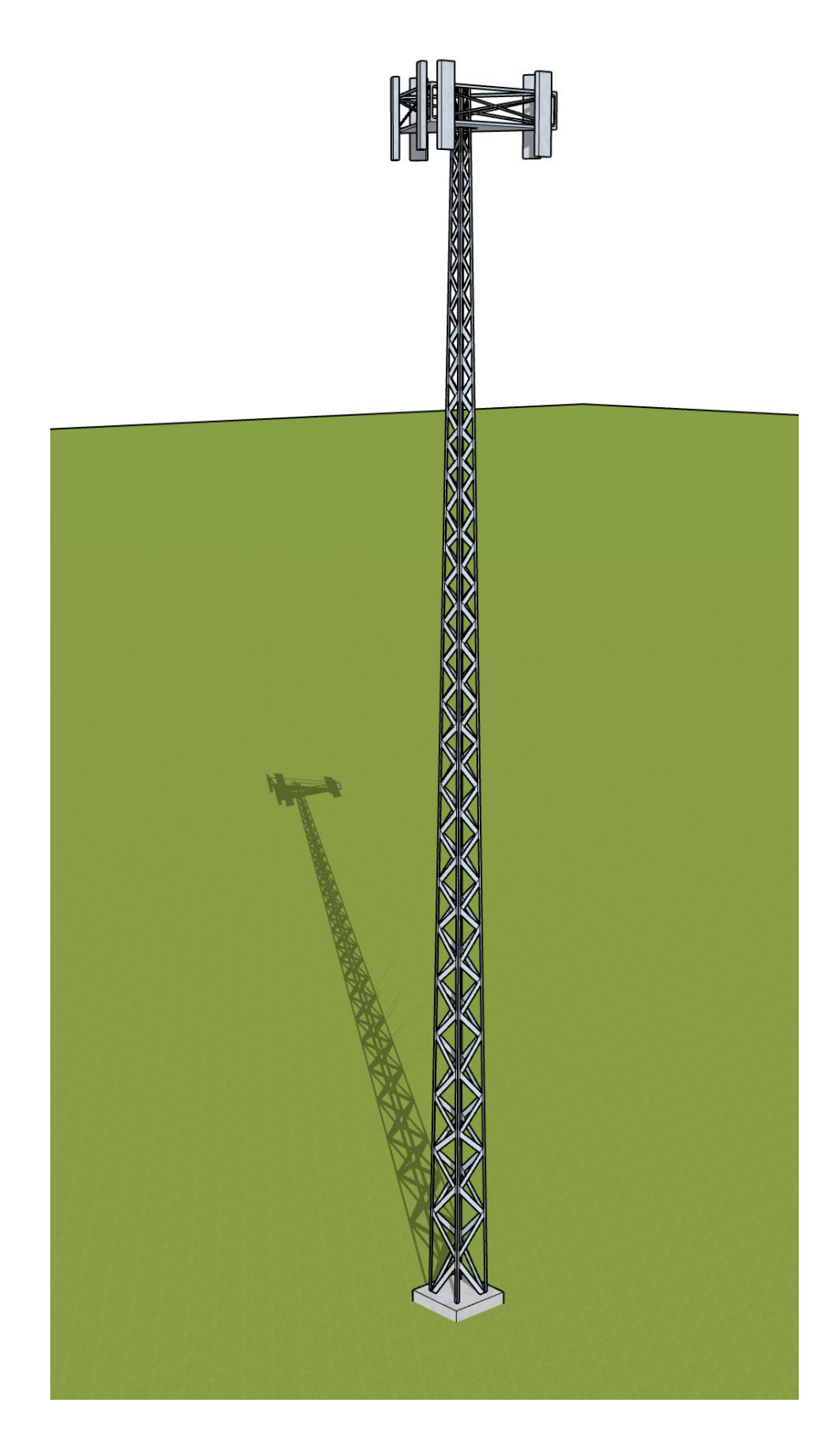

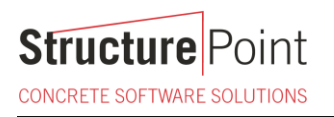

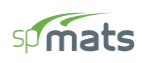

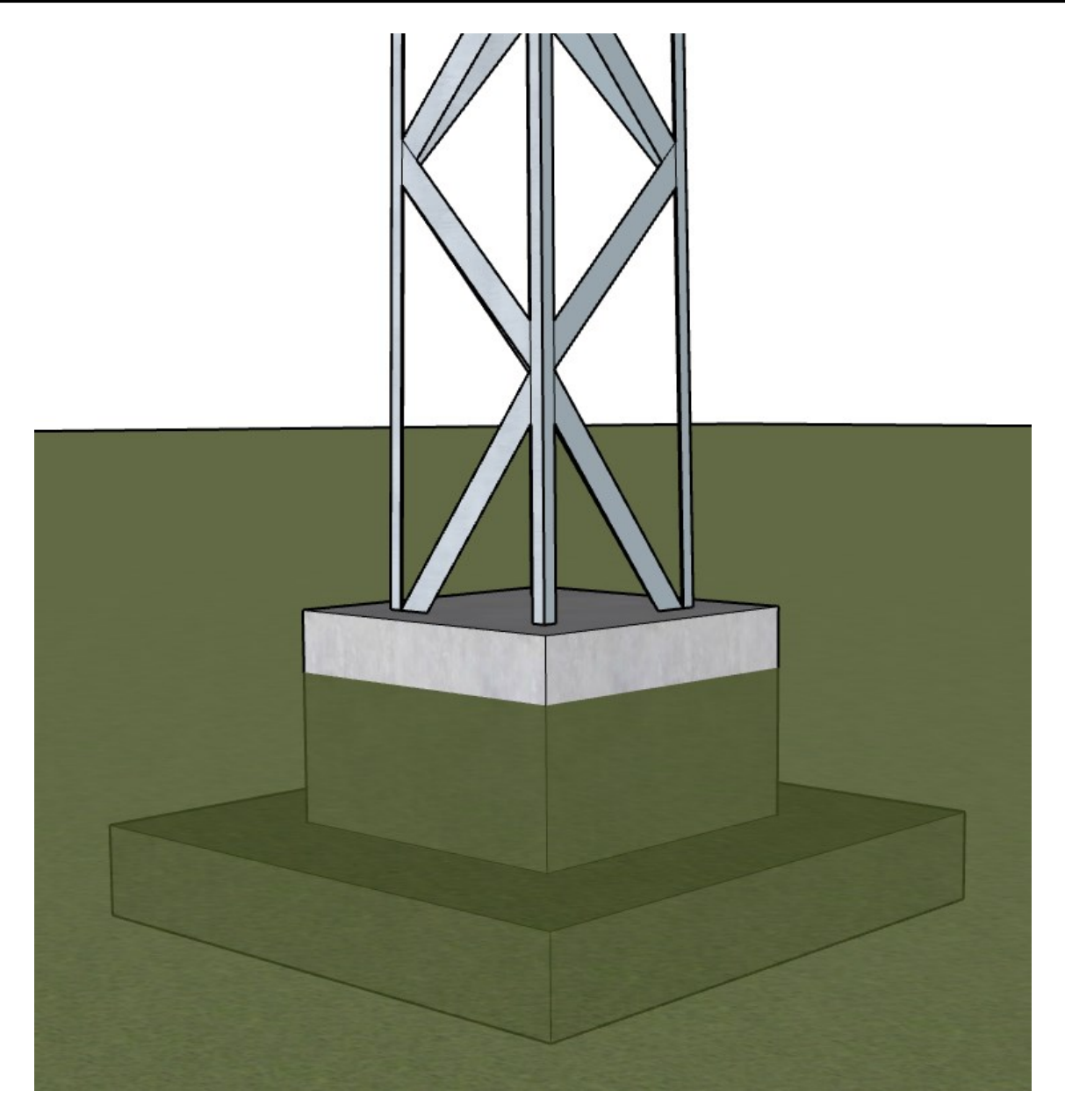

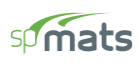

#### **Telecommunication Tower Reinforced Concrete Foundation**

Telecom (Telecommunications) towers are a generic description of radio masts and towers built primarily to hold telecommunications antennas. As such antennas often have a large area and must be precisely pointed out, such towers have to be designed and built to limit wind induced movement. So very stable structure types like lower lattice towers and towers built of reinforced concrete are used in most cases, although also guyed masts are used for taller application. This case study focuses on the design of a telecom tower foundation using the engineering software program <u>spMats</u>. The tower under study is a 100 ft high and all members are hot-dip galvanized steel with single legged foundation. This tower can be used for several applications, such as microwave repeaters , wireless broadband, police and fire dispatch, and high wind coastal zones. All the information provided by the tower provider are shown in the following figure and design data section and will serve as input for detailed design. Because of good soil conditions at the site, a pier footing foundation is selected to resist applied gravity and wind loads as shown in the following figure.

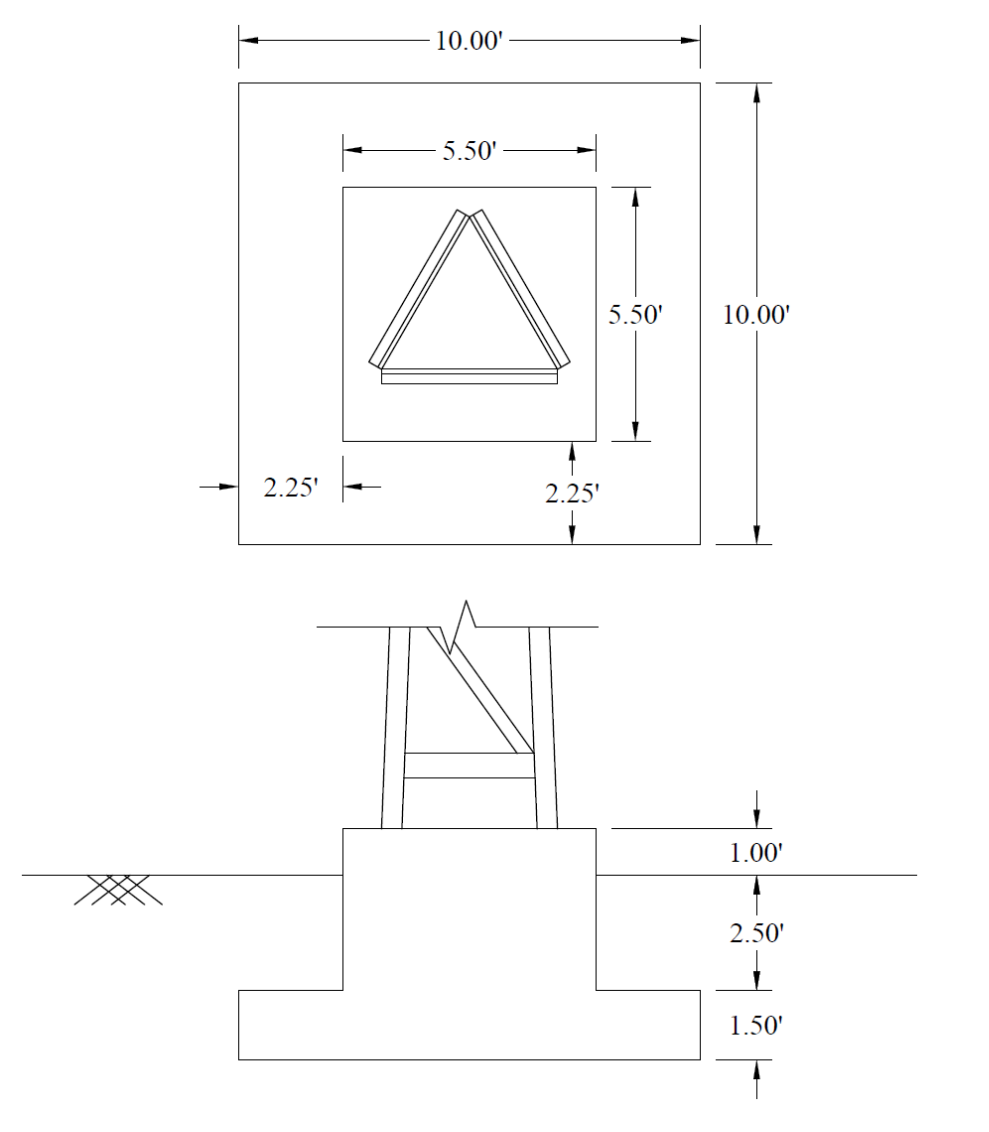

Figure 1 – Telecom Tower Foundation Layout Plan

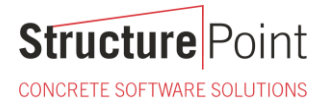

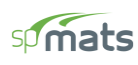

## Code

Building Code Requirements for Structural Concrete (ACI 318-14) and Commentary (ACI 318R-14)

#### Reference

spMats Engineering Software Program Manual v8.50, StucturePoint LLC., 2016

## **Design Data**

## Concrete Pier

Size = 5.5 ft x 5.5 ft Height = 3.5 ft Weight = 15.88 kips

Concrete Footing

 $f_c' = 3,000 \text{ psi}$   $f_y = 60,000 \text{ psi}$ Thickness = 18 in. Clear Cover = 3 in. Superimposed Soil Weight = 337.5 psf over the foundation cross-section

## Foundation Loads

 $P_{DL} = 3.0$  kips  $P_{LL} = 1.0$  kips-ft  $M_{x,wind} = 150$  kips-ft (Reversible)  $M_{y,wind} =$  Not provided

## Supporting Soil

Type = Sandy soil Subgrade Modulus = 100 kcf Allowable Pressure = 2.0 ksf

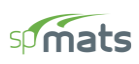

# Contents

| 1. | Foundation Analysis and Design – spMats Software | .1 |
|----|--------------------------------------------------|----|
| 2. | Two-way (Punching) Shear Check - Pier            | 8  |
| 3. | Soil Reactions                                   | 9  |
| 4. | Foundation Model Statistics                      | 10 |
| 5. | Column and Pile Design - spColumn                | 11 |
| 6. | 2D/3D Viewer                                     | 15 |
| 7. | Pile Section Optimization                        | 16 |

CONCRETE SOFTWARE SOLUTIONS

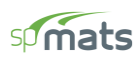

#### 1. Foundation Analysis and Design – spMats Software

<u>spMats</u> uses the Finite Element Method for the structural modeling, analysis and design of reinforced concrete slab systems or mat foundations subject to static loading conditions.

The slab, mat, or footing is idealized as a mesh of rectangular elements interconnected at the corner nodes. The same mesh applies to the underlying soil with the soil stiffness concentrated at the nodes. Slabs of irregular geometry can be idealized to conform to geometry with rectangular boundaries. Even though slab and soil properties can vary between elements, they are assumed uniform within each element. Piles are modeled as springs connected to the nodes of the finite element model. Unlike for springs, however, punching shear check is performed around piles.

For illustration and purposes, the following figures provide a sample of the input modules and results obtained from an spMats model created for the telecom tower reinforced concrete footing in this example.

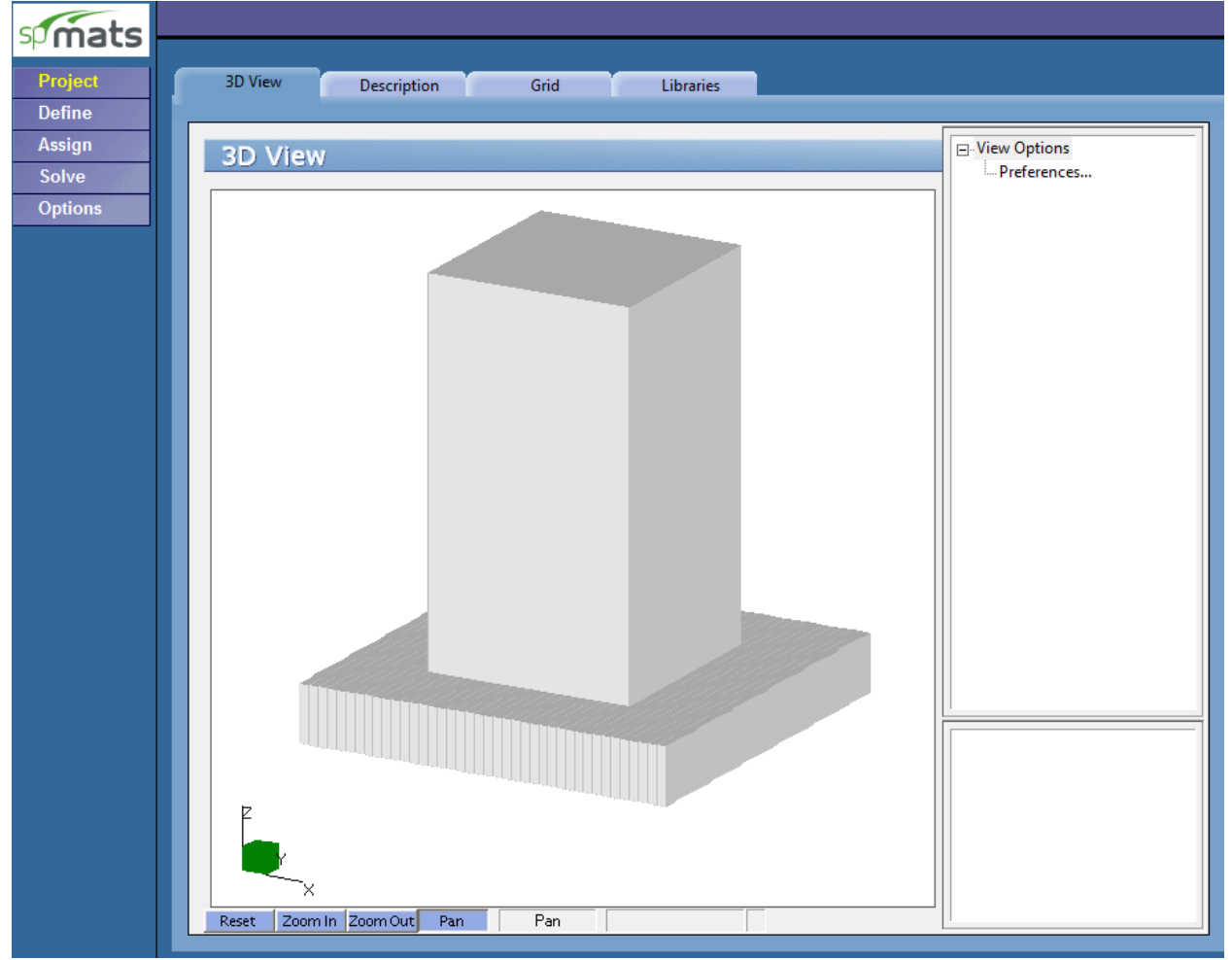

Figure 2 - Telecom Tower Foundation Model 3D View

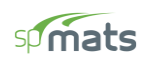

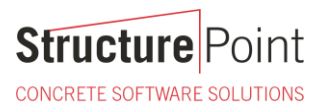

| spimats                                                     |                                                                                           |  |
|-------------------------------------------------------------|-------------------------------------------------------------------------------------------|--|
| Project                                                     | Properties Restraints Load Combinations Loads                                             |  |
| Spmats -<br>Project<br>Define<br>Assign<br>Solve<br>Options | Properties       Restraints       Load Combinations       Loads         Column Dimensions |  |
|                                                             |                                                                                           |  |

# Figure 3 – Defining Concrete Pier

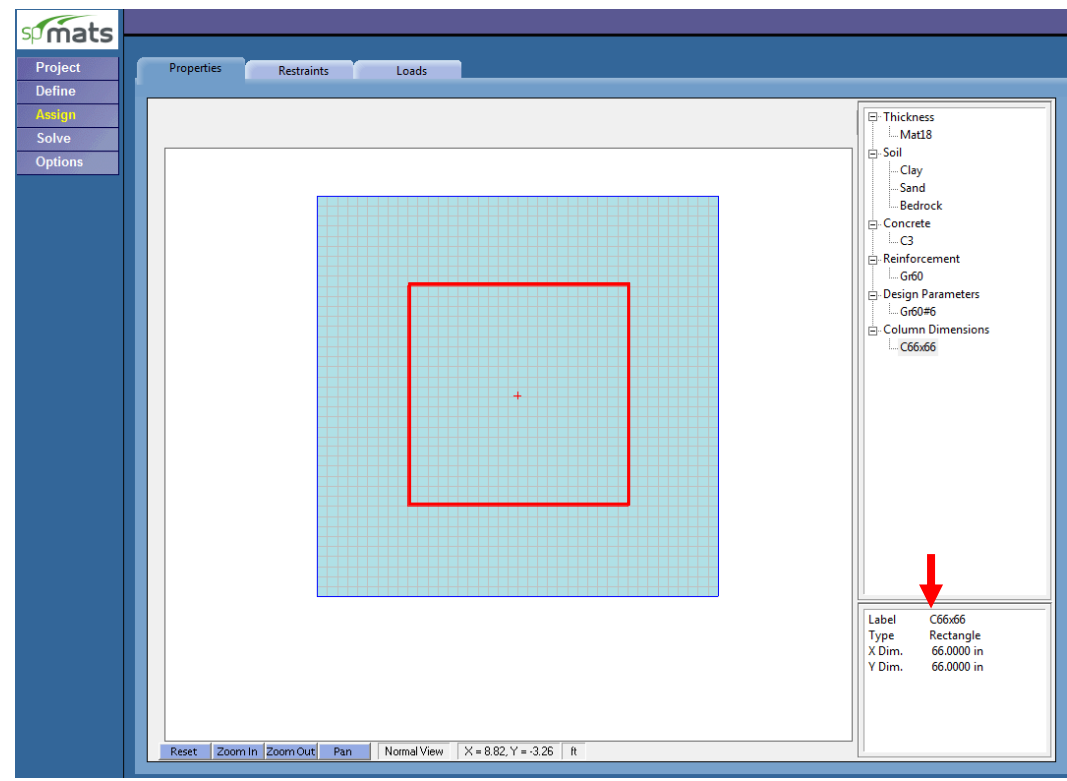

Figure 4 – Assigning Concrete Pier

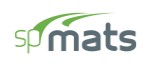

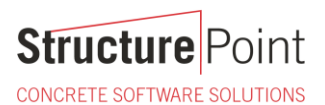

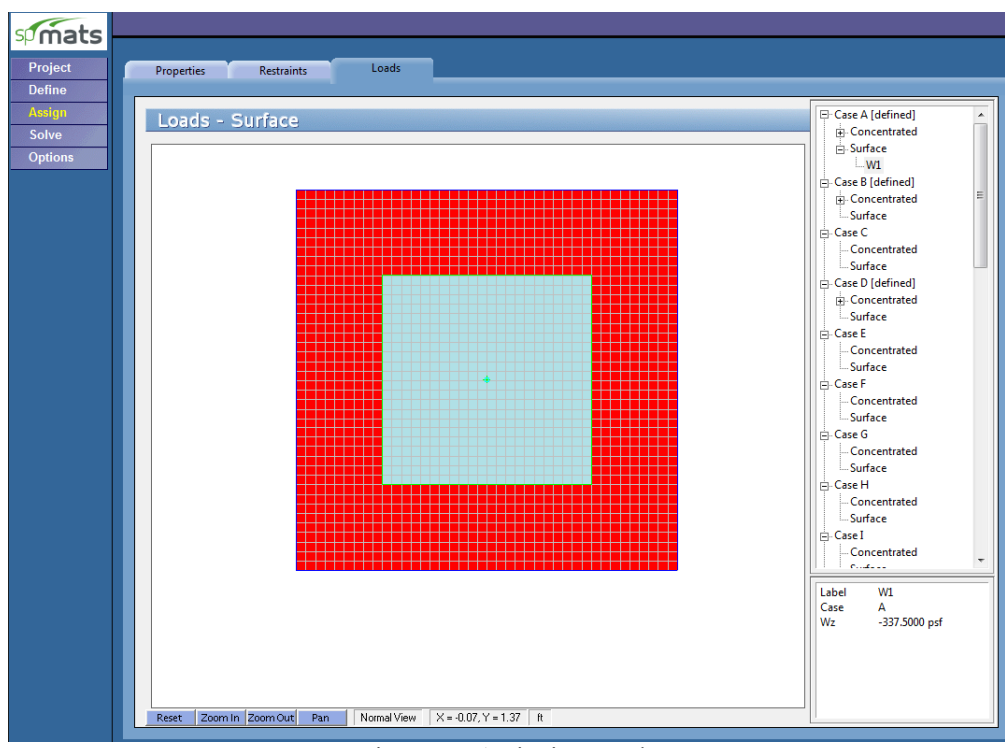

## Figure 5 – Assigning Loads

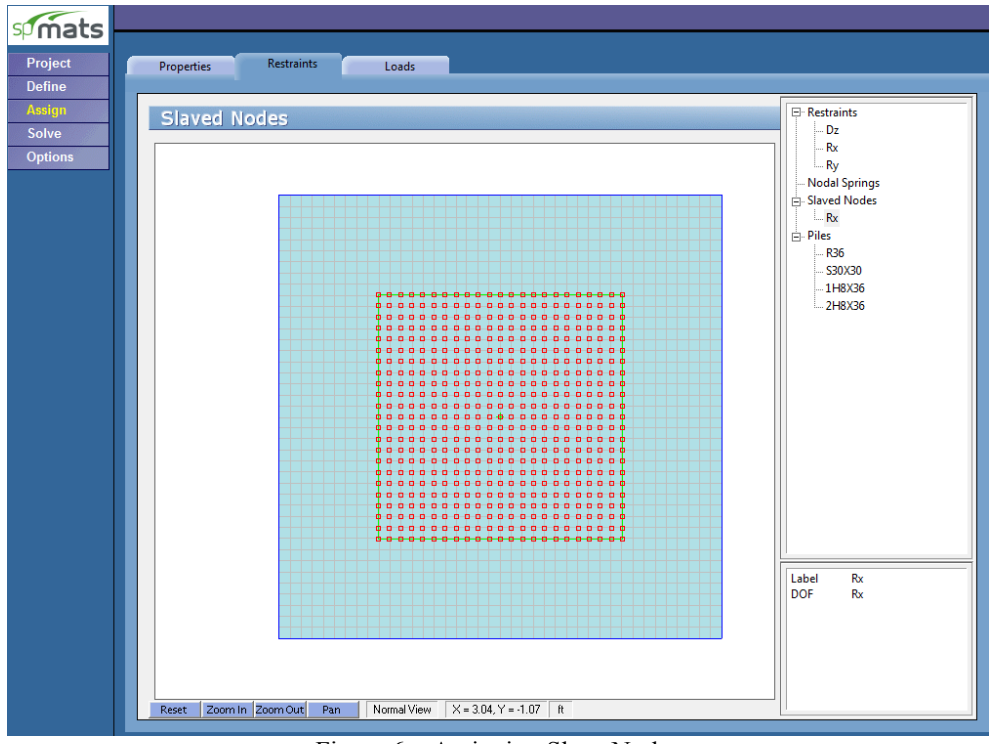

Figure 6 - Assigning Slave Nodes

Slave nodes are assigned to restrain the rotation about the axis where the moment is applied for the nodes under the concrete pier to simulate the stiffness of the pier above the foundation and to prevent any stress concentrations due to applying the axial load and moments as point loads.

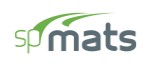

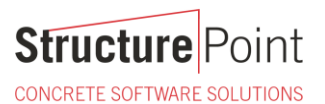

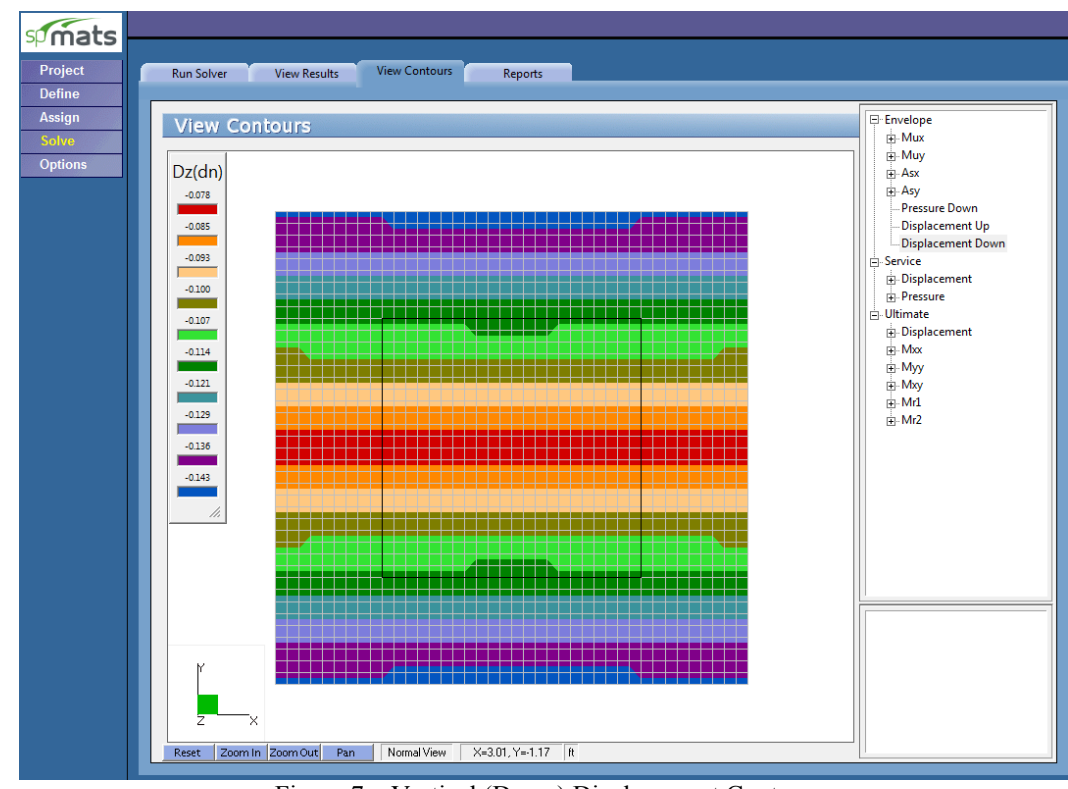

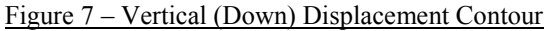

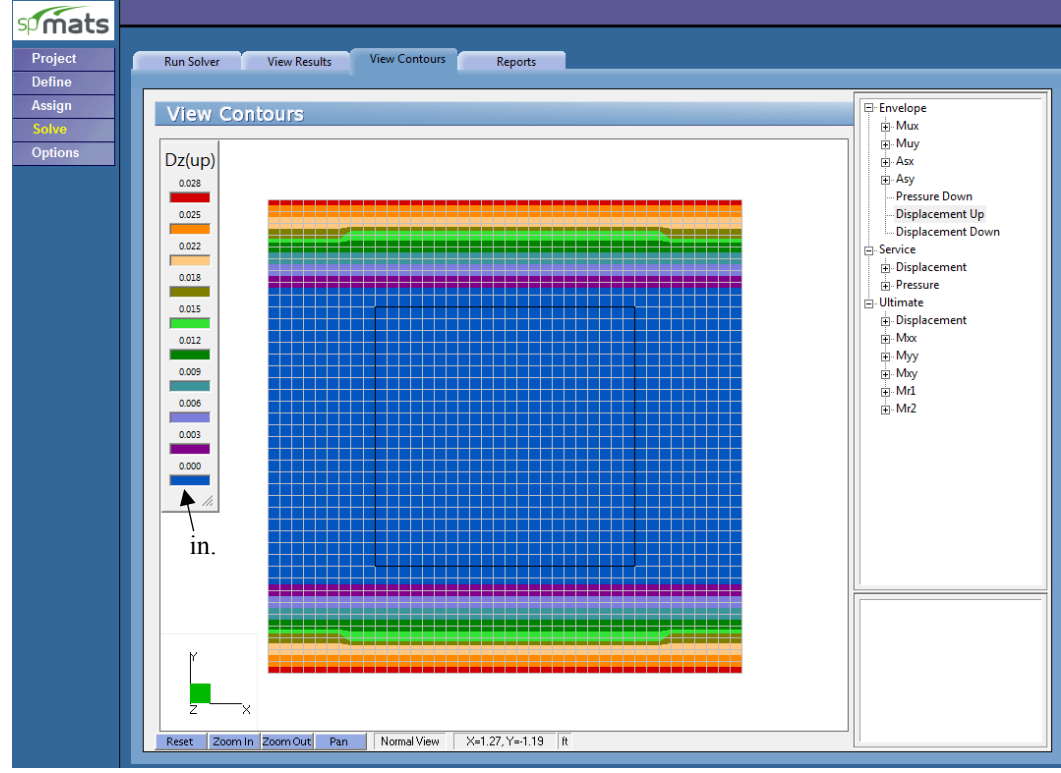

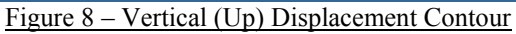

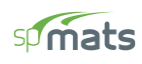

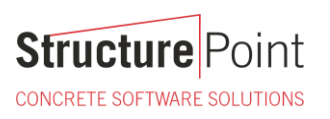

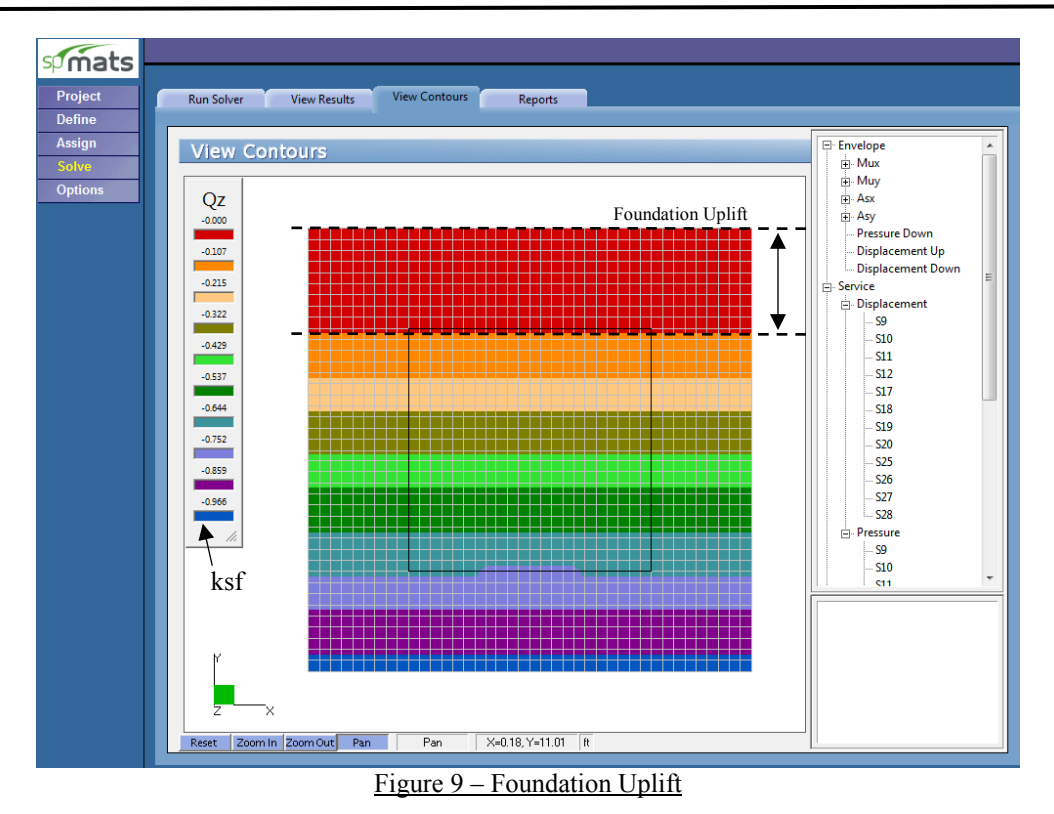

In some load cases foundation uplift might occur due to overturning moments. spMats can control the amount of allowable uplift (as percentage of the cross-sectional area of the foundation) that can occur.

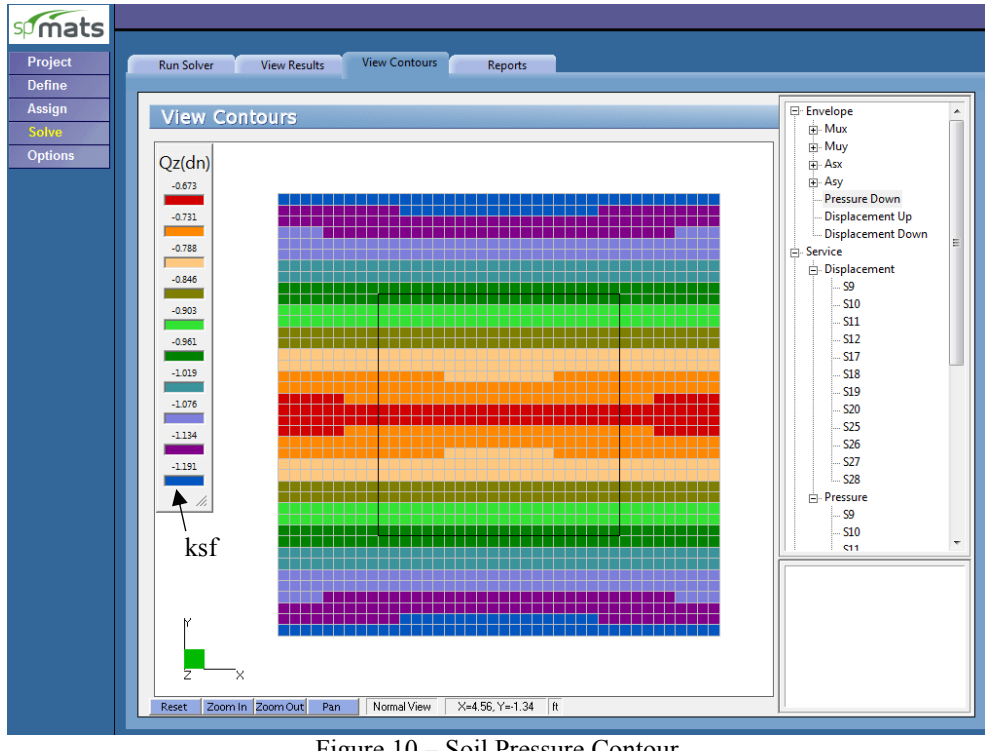

Figure 10 – Soil Pressure Contour

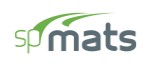

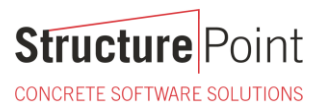

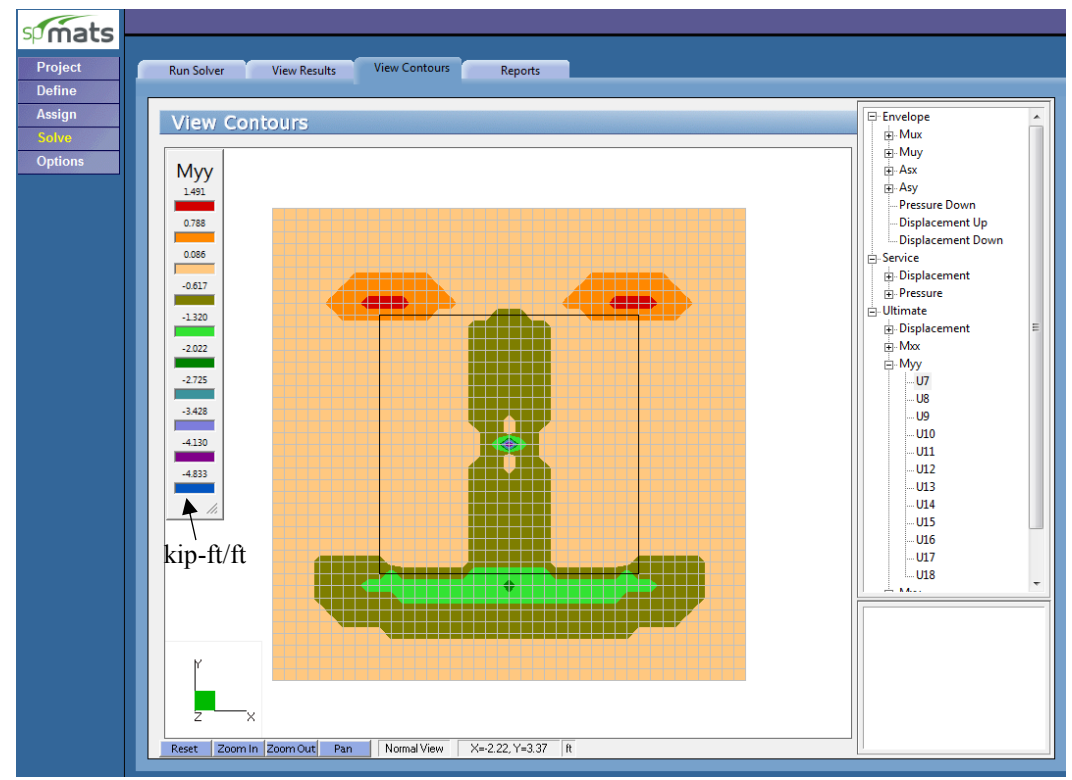

Figure 11 - Moment Contour along Y-Axis

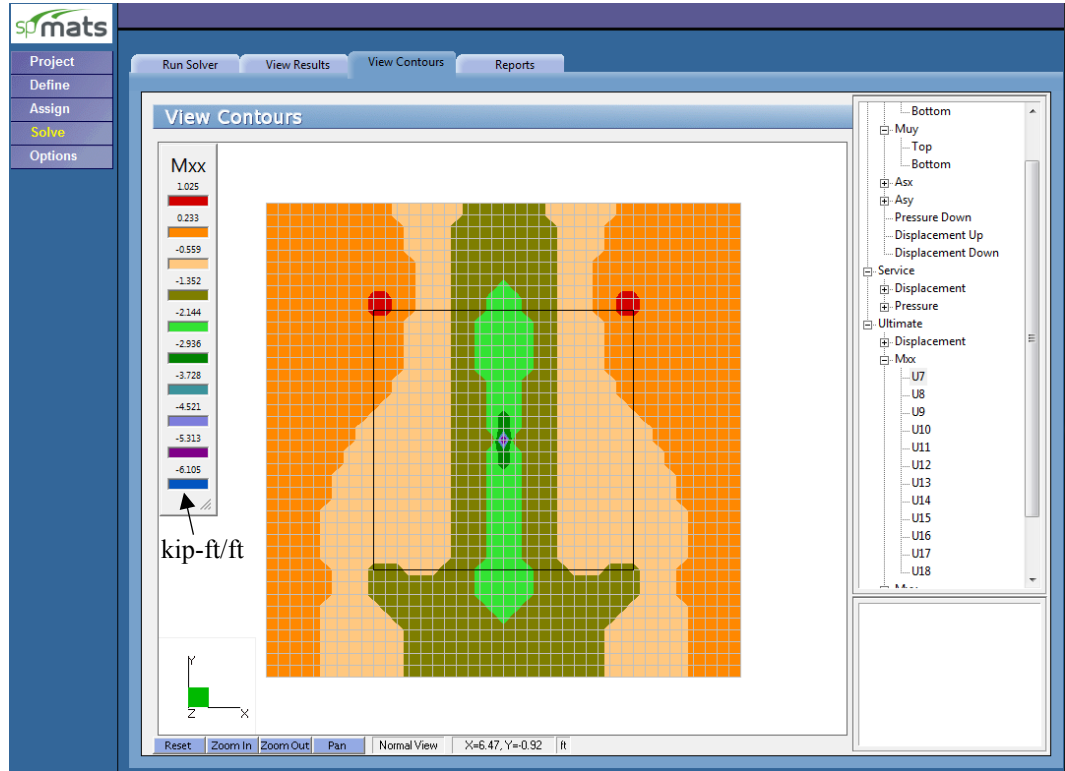

Figure 12 - Moment Contour along X-Axis

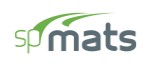

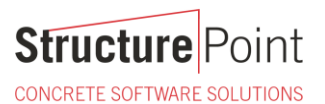

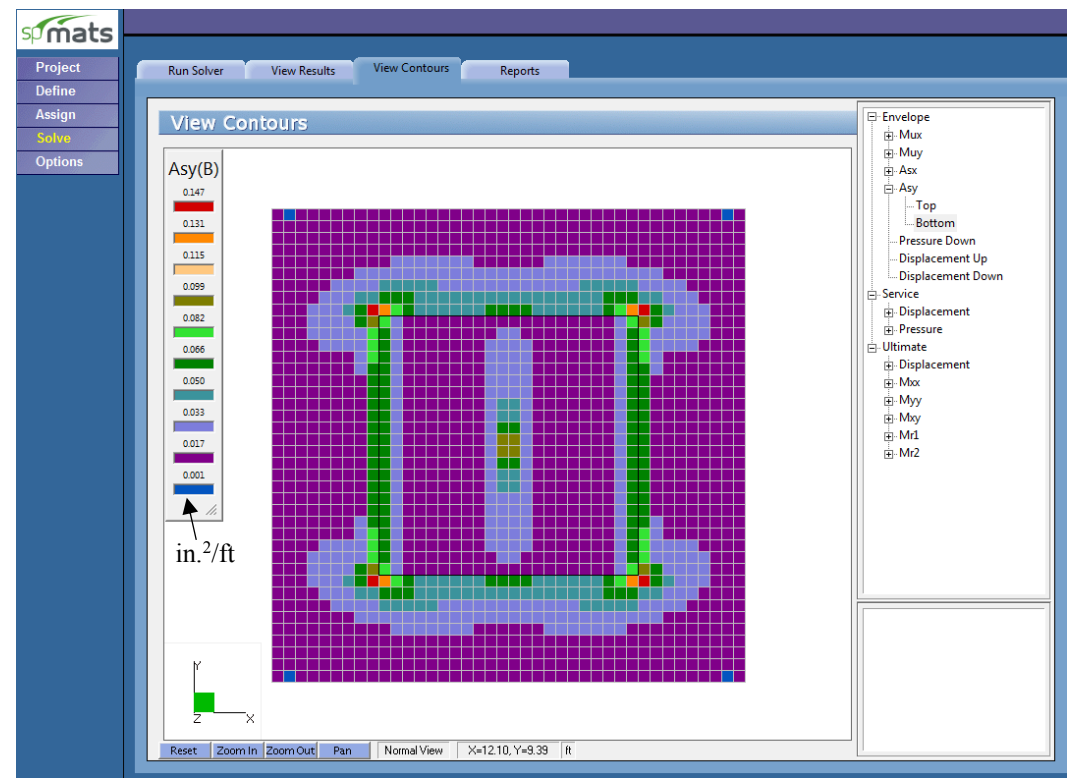

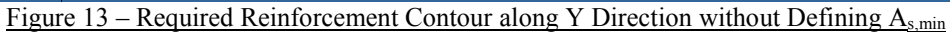

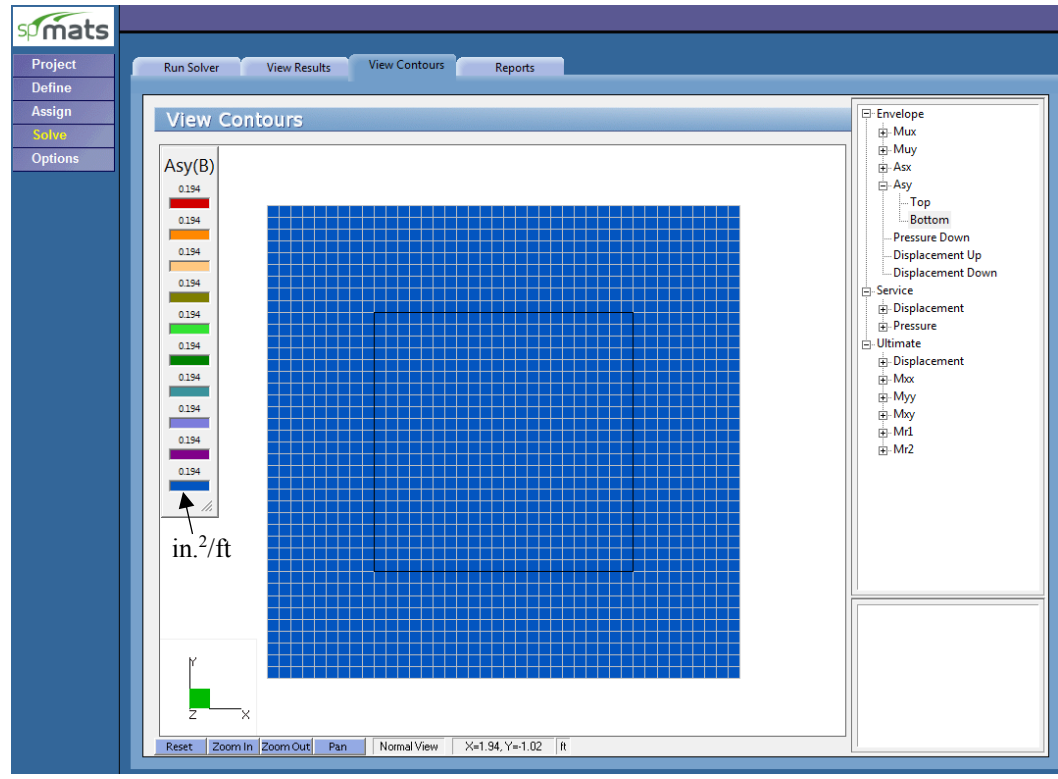

Figure 14 - Required Reinforcement Contour along Y Direction with Asmin Defined

CONCRETE SOFTWARE SOLUTIONS

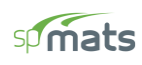

# 2. Two-way (Punching) Shear Check - Pier

| B6 - Punching Shear Around Columns (Ultimate Load Combinations):                                                                                                    |                                                                |                    |                |                               |               |  |  |
|----------------------------------------------------------------------------------------------------|----------------------------------------------------------------|--------------------|----------------|-------------------------------|---------------|--|--|
| <pre>Units&gt; Applied Shear Force Vu (kips), Applied Moments Mux, Muy (k-ft) Factored Shear Stress vu (psi), Factored Shear Resistance Phi*vc (psi) Concrete Strength f'c (psi), distances X_Offset, Y_Offset (ft) Average depth (in), Dimensions Bx, By (ft) Area (in^2), Jxx, Jyy, Jxy (in^4)</pre> |                                                                |                    |                |                               |               |  |  |
| Geometry of Resisting                                                                                                    | Area                                                           |                    |                |                               |               |  |  |
| Column_<br>Node Label                                                                                                    | Ave<br>Location D                                              | erageDi<br>epth Bx | mensions<br>By | _ <u>C</u> entr<br>X_Offset Y | oid<br>Offset |  |  |
| 841 C66x66                                                                                                    | Inner                                                          | 14.63 6            | .72 6.7        | 2 -0.00                       | -0.00         |  |  |
| Properties of Resistin                                                                                                    | g Area                                                         |                    |                |                               |               |  |  |
| Node Column Label                                                                                                    | Area                                                           | Jxx                | JAA            | Jxy                           | ,             |  |  |
| 841 C66x66                                                                                                    | 4716.56                                                        | 5151950.5          | 0 5151950      | .50                           | 0.00          |  |  |
| Ultimate Load Combinat                                                                                                    | ion: U14                                                       |                    |                |                               |               |  |  |
| Factored Applied For                                                                                                    | ces:                                                           |                    |                |                               |               |  |  |
| Node Column Label                                                                                                    | Vu                                                             | Mux                | Gamma_         | X Muy                         | Gamma_Y       |  |  |
| 841 C66x66                                                                                                    | -23.66                                                         | -                  | 60.0 0.40      | 0                             | 0.0 0.400     |  |  |
| Factored Stress and                                                                                                    | Capacity:                                                      |                    |                |                               |               |  |  |
| Node Column Label VII f'c Phi*vc X Offset V Offset Status                                                                                                    |                                                                |                    |                |                               |               |  |  |
| 841 C66x66                                                                                                    | -10.6                                                          | <br>5 3000.00      | 156.67         | -3.36                         | 3.36 Safe     |  |  |
|                                                                                                    |                                                                | -                  |                |                               |               |  |  |
| B7 - Punching Shear Ar                                                                                                    | B7 - Punching Shear Around Piles (Ultimate Load Combinations): |                    |                |                               |               |  |  |
| * No piles assigned                                                                                                    |                                                                |                    |                |                               |               |  |  |

Figure 15 - Two-Way Shear Results around the Column

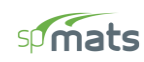

## 3. Soil Reactions

| B3 - REACTIONS:                                                  |                                             |                      |                           |         |       |     |        |       |    |
|------------------------------------------------------------------|---------------------------------------------|----------------------|---------------------------|---------|-------|-----|--------|-------|----|
| Units> Force (kip)<br>Service Load Combinat<br>Sum of all forces | , Moment (kip-<br>ion: S9<br>and moments wi | ft)<br>th respect to | o center of               | gravity | (X, Y | ) = | (5.00, | 5.00) | ft |
| Sum of Reactions                                                 | Fz                                          | Mx                   | Му                        |         |       |     |        |       |    |
| Soil<br>Springs<br>Piles<br>Restraints<br>Slaved Nodes           | 64.921<br><br>0.000                         | -90.000              | -0.000<br>-<br>-<br>0.000 |         |       |     |        |       |    |
| Total Reactions<br>Total Loads                                   | 64.921<br>-64.921                           | -90.000<br>90.000    | -0.000<br>-0.000          |         |       |     |        |       |    |

# Figure 16 – Soil Service Pressure Reactions

| B3 - REACTIONS:<br>==================================== | , Moment (kip- | -ft)          |             |         |     |    |          |       |    |
|---------------------------------------------------------|----------------|---------------|-------------|---------|-----|----|----------|-------|----|
| Ultimate Load Combinat                                  | tion: U7       |               |             |         |     |    |          |       |    |
| Sum of all forces a                                     | and moments wi | ith respect t | o center of | gravity | (X, | Y) | = (5.00, | 5.00) | ft |
| Sum of Reactions                                        | Fz             | Mx            | Му          |         |     |    |          |       |    |
| Soil                                                    | 77.905         | -75.000       | -0.000      |         |     |    |          |       |    |
| Springs                                                 | -              | -             | -           |         |     |    |          |       |    |
| Piles                                                   | -              | -             | -           |         |     |    |          |       |    |
| Restraints                                              | -              | -             | -           |         |     |    |          |       |    |
| Slaved Nodes                                            | 0.000          | -0.000        | 0.000       |         |     |    |          |       |    |
| Total Reactions                                         | 77.905         | -75.000       | -0.000      |         |     |    |          |       |    |
| Total Loads                                             | -77.905        | 75.000        | -0.000      |         |     |    |          |       |    |

Figure 17 – Soil Ultimate Pressure Reactions

Note: Positive and negative reaction values indicate compression and tension forces on soil, respectively.

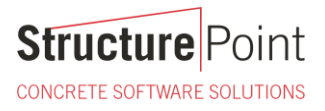

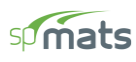

Note: Positive and negative reaction values indicate compression and tension forces in piles, respectively.

#### 4. Foundation Model Statistics

Since spMats is utilizing finite element analysis to model and design the foundation. It is useful to track the number of elements and nodes used in the model to optimize the model results (accuracy) and running time (processing stage). spMats provides model statistics to keep tracking the mesh sizing as a function of the number of nodes and elements.

| Startup Defaults | Autosave | Display        | Statistics |
|------------------|----------|----------------|------------|
|                  |          |                |            |
| Statistics       | ;        |                |            |
| Nodes            |          |                |            |
| Nodes            | 1681     | Elements       | 1600       |
|                  |          |                |            |
| Thickness        | 1        | Nodal Loads    | 3          |
| Concrete         |          | Design Param   |            |
| Concrete         |          | Design Farani. |            |
| Soil             |          | Nodal Springs  |            |
| Reinforced Steel |          | Slaved Nodes   | 1          |
| Surface Loads    | 1        | Load Combos    | 24         |
|                  |          |                |            |

Figure 18 – Model Statistics

CONCRETE SOFTWARE SOLUTIONS

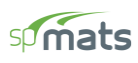

## 5. Column and Pile Design - spColumn

spMats provides the options to export column and pile information from the foundation model to spColumn. Input (CTI) files are generated by spMats to include the section, materials, and the loads from the foundation model required by spColumn for strength design and investigation of piles and columns. Once the foundation model is completed and successfully executed, the following steps illustrate the design of a sample pile and column.

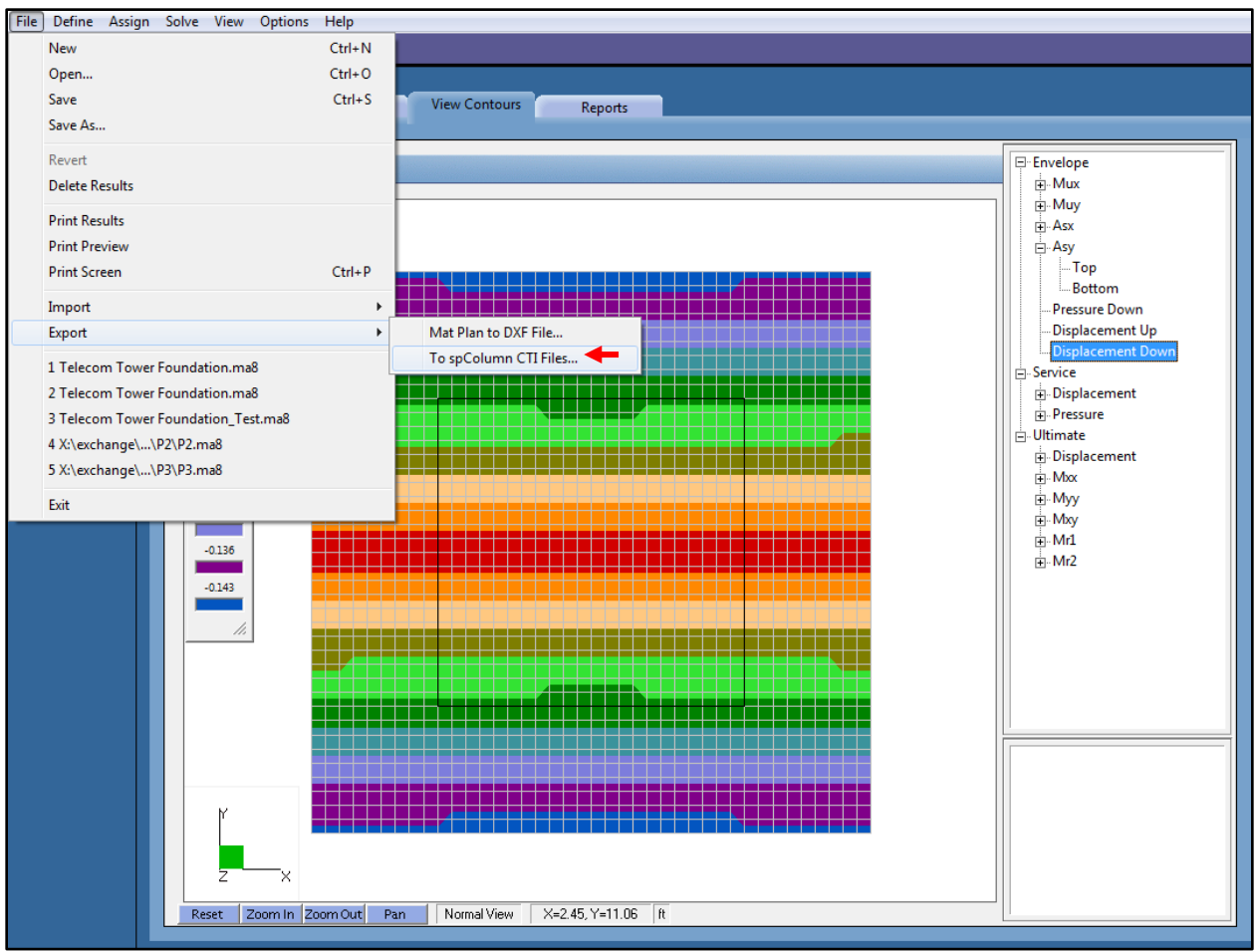

Figure 19 – Exporting CTI Files

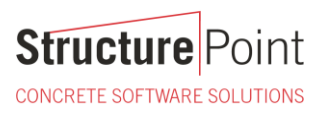

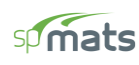

| Export to spColumn CTI Files         | ; <b>X</b>        |  |  |  |  |  |  |
|--------------------------------------|-------------------|--|--|--|--|--|--|
| Run Option                           | Structural Member |  |  |  |  |  |  |
| C Investigation                      | Columns           |  |  |  |  |  |  |
| • Design                             | Piles             |  |  |  |  |  |  |
| Material Properties                  |                   |  |  |  |  |  |  |
| fc: 3 ksi                            | fy: 60 ksi        |  |  |  |  |  |  |
| Reinforcement                        |                   |  |  |  |  |  |  |
| Bar set: ASTM A615 💌                 |                   |  |  |  |  |  |  |
| Minimum Maximum                      |                   |  |  |  |  |  |  |
| No. of bars: 36 36                   |                   |  |  |  |  |  |  |
| Bar size: #6 ▼ #6 ▼                  |                   |  |  |  |  |  |  |
| Clear cover (Longitudinal Bars) 3 in |                   |  |  |  |  |  |  |
| ✓ Eliminate duplicate loads          |                   |  |  |  |  |  |  |
| OK Cancel                            |                   |  |  |  |  |  |  |

Figure 20 – Exporting CTI Files Dialog Box

After exporting spColumn input files, the pile and column design/investigation can proceed/modified to meet project specifications and criteria. In the following the column design results are shown as an example.

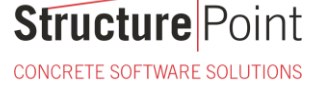

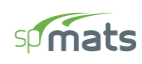

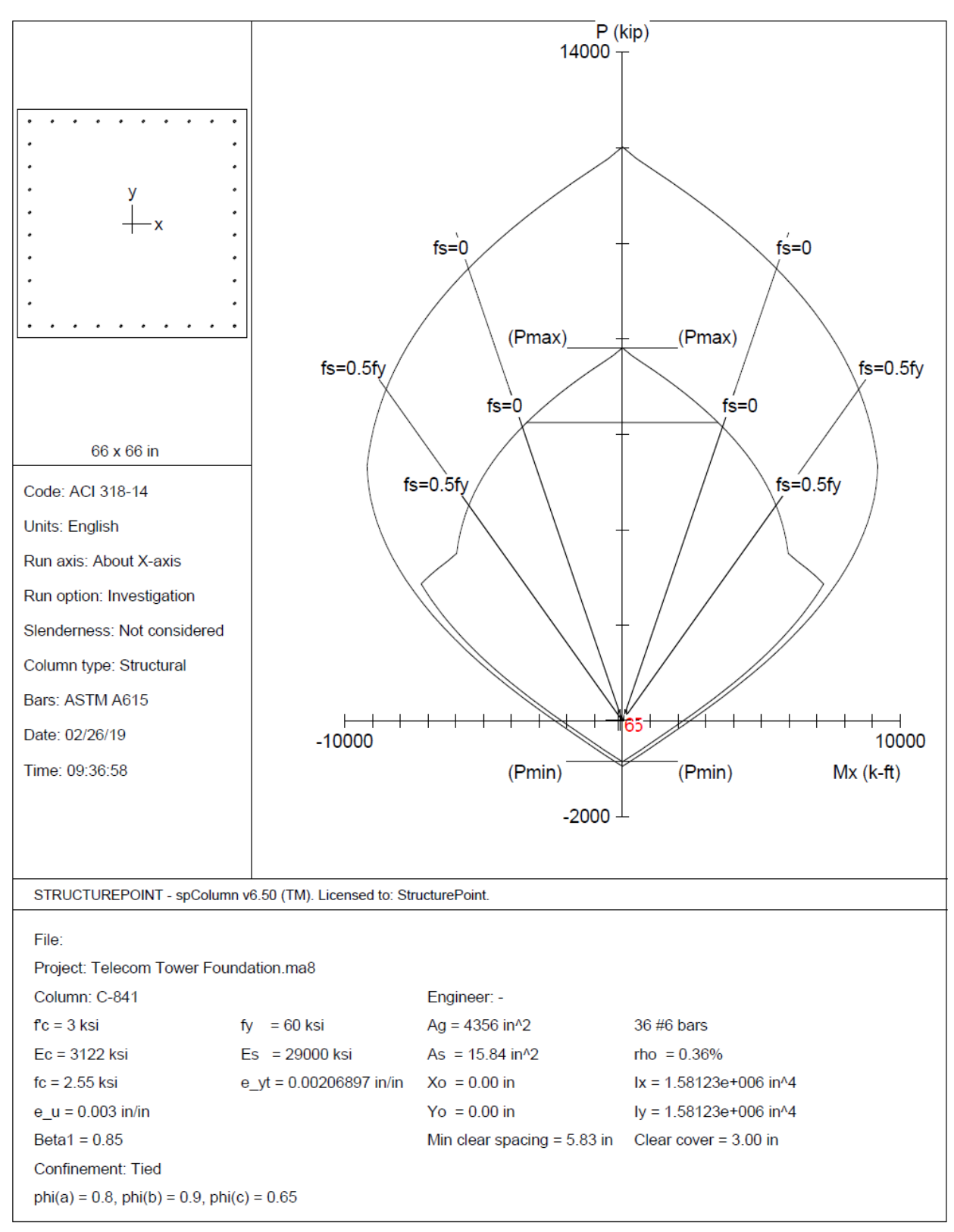

Figure 21 - Column Interaction Diagram with Factored Load

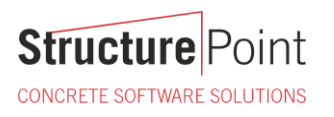

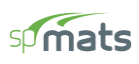

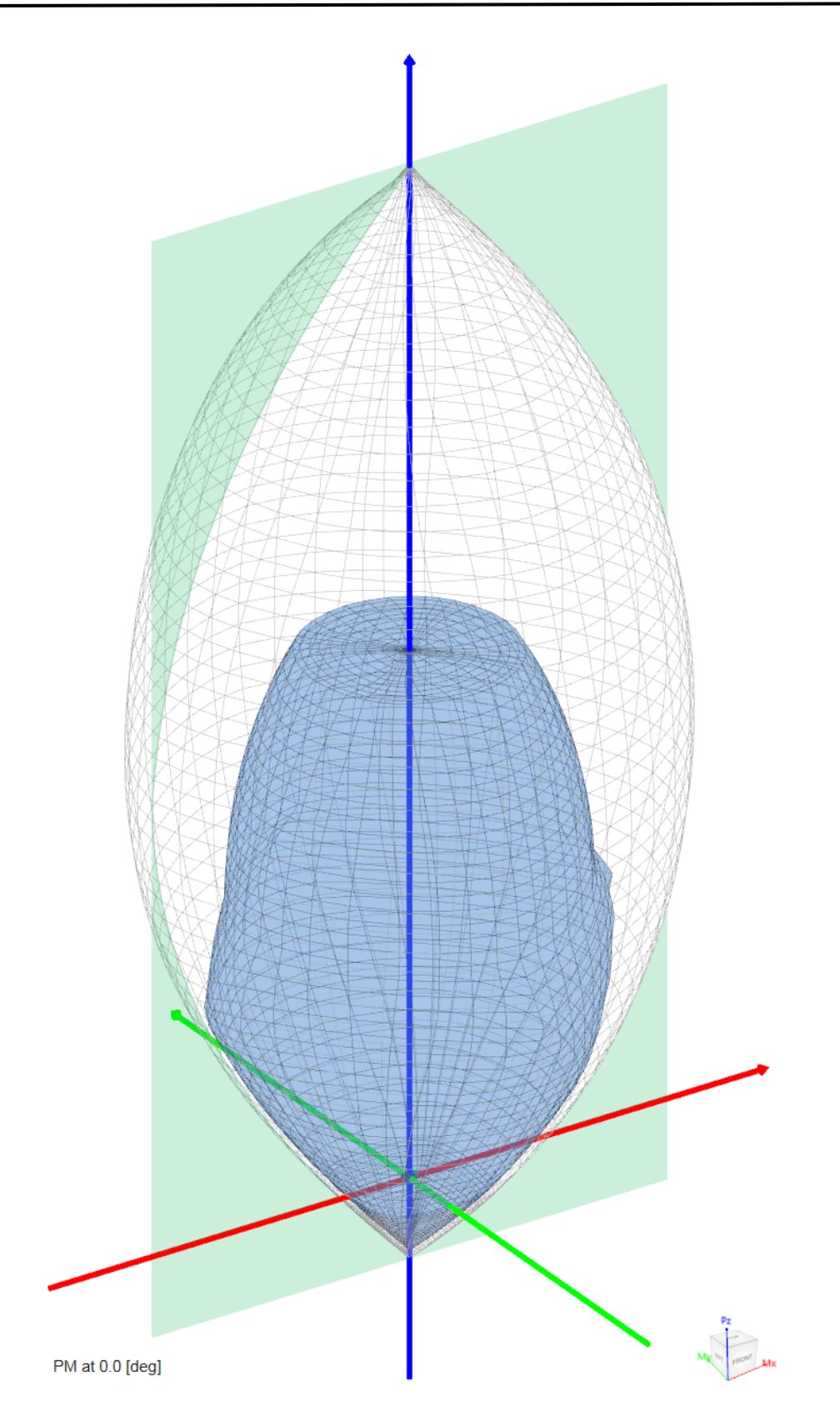

Figure 22 – Column 3D Failure Surfaces

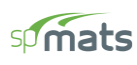

## 6. 2D/3D Viewer

2D/3D Viewer is an advanced module of the spColumn program. It enables the user to view and analyze 2D interaction diagrams and contours along with 3D failure surfaces in a multi viewport environment.

2D/3D Viewer is accessed from within spColumn. Once a successful run has been performed, you can open 2D/3D Viewer by selecting the **2D/3D Viewer** command from the **View** menu. Alternatively, 2D/3D Viewer can also be accessed by clicking the 2D/3D Viewer button in the program toolbar.

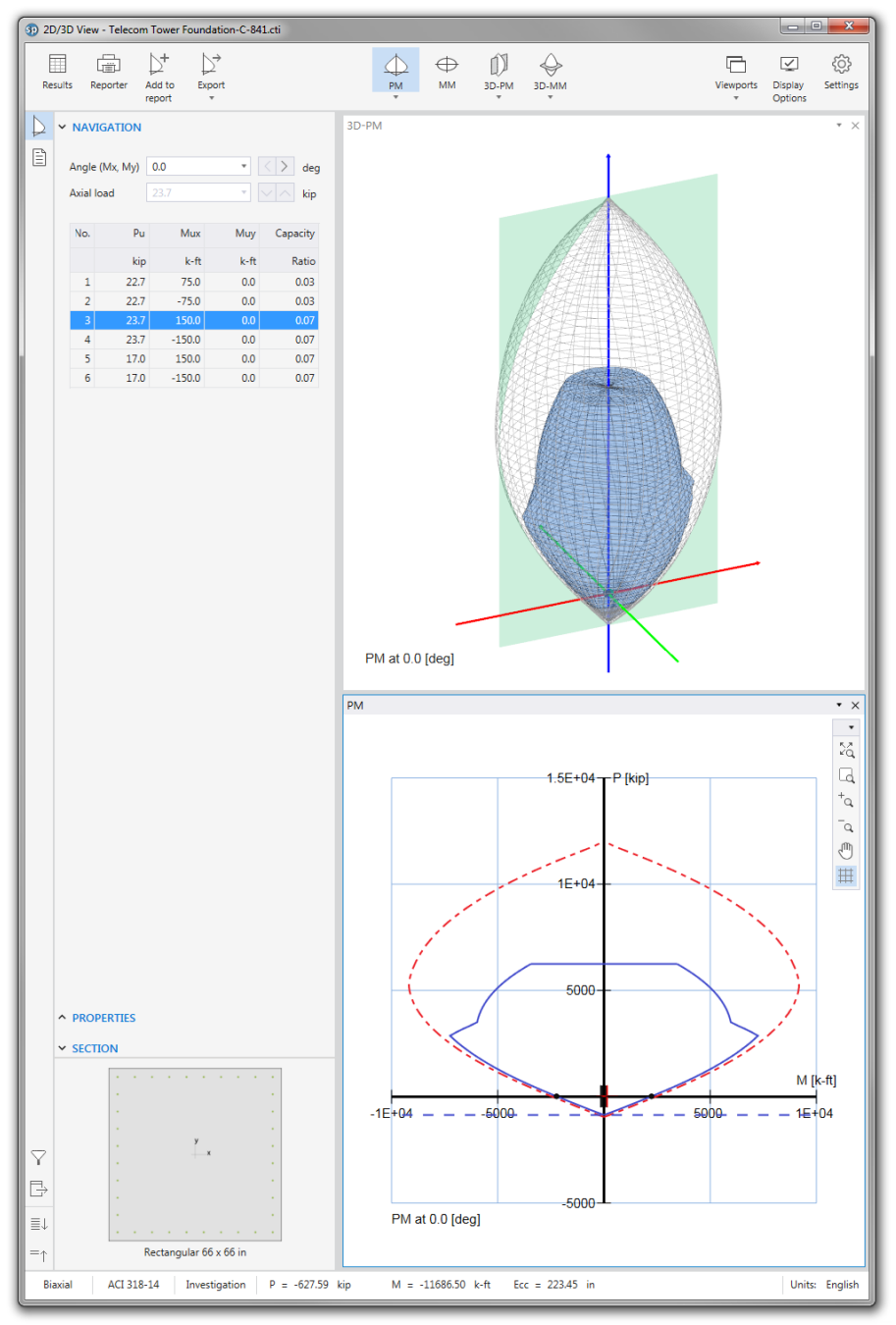

Figure 23 – 2D/3D View for Column

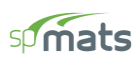

## 7. Pile Section Optimization

To further optimize pile design, it was agreed with the builder that 28#6 reinforcement cage can be used for this pier. The following figure illustrate the reduced axial strength capacity is adequate to resist the maximum pier loading.

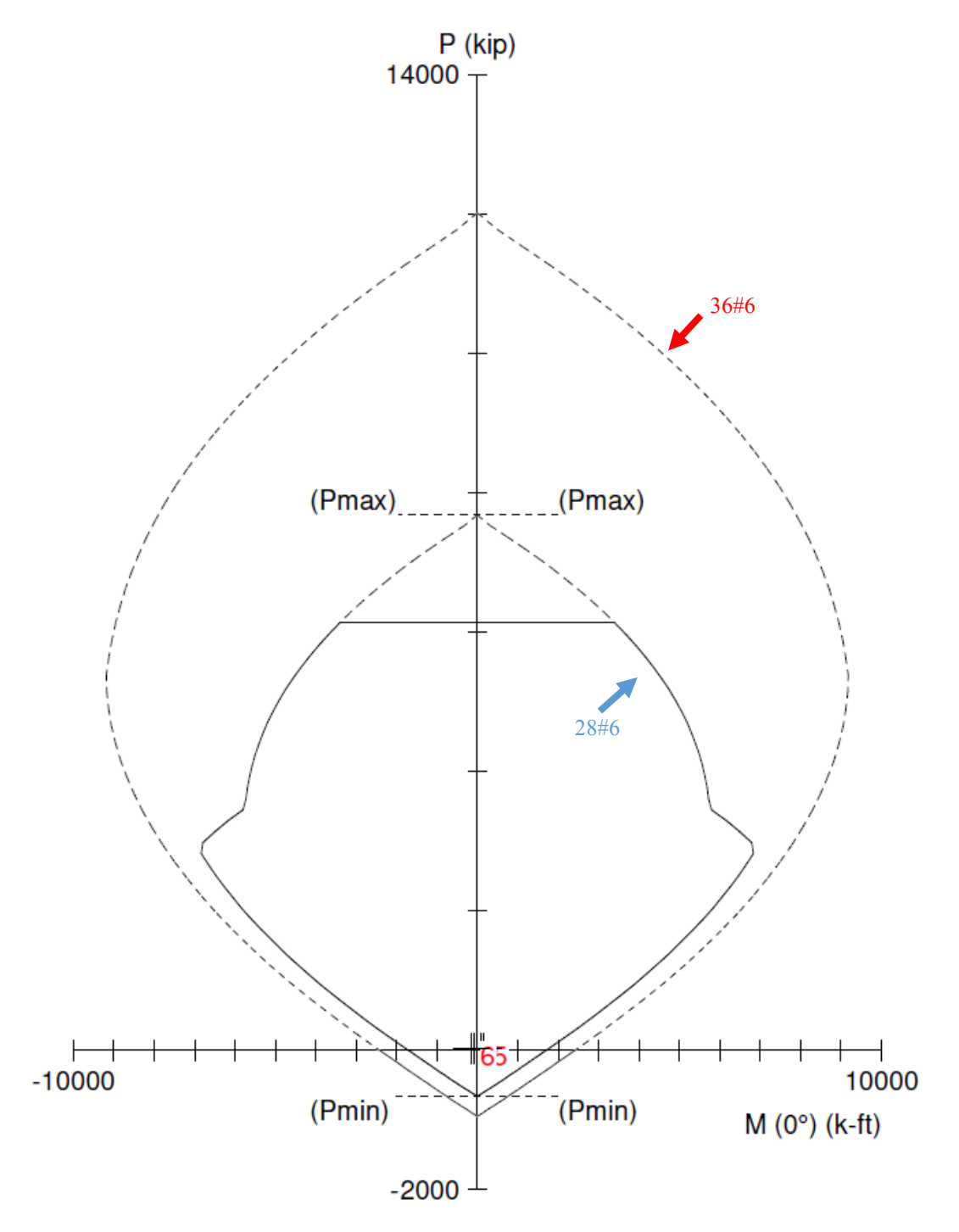

Figure 24 – Superimpose Feature